# ประเภทสมุดรายวัน

้โปรแกรมได้ตั้งประเภทสมุครายวัน ไว้เป็น 5 เล่ม ดังต่อไปนี้

- 2) สมุดรายวันขาย (Sales Journal) : บันทึกรายการเกี่ยวกับการขาย-เป็นเงินเชื่อ

- 5) สมุดรายวันทั่วไป(General Journal): บันทึกรายการที่ไม่สามารถลงทั้ง 4 ประเภท
- 1) สมุดรายวันซื้อ (Purchase Journal) : บันทึกรายการเกี่ยวกับการซื้อ-เป็นเงินเชื่อ
- 3) สมุดรายวันรับ (Receipt Journal) : บันทึกรายการเกี่ยวกับการรับเงินเข้ากิจการทั้งหมด
- 4) สมุดรายวันง่าย (Payment Journal) : บันทึกเกี่ยวกับการง่ายเงินออกจากกิจการทั้งหมด
  - ดังกล่าวได้ เช่น รายการปรับปรุง, รายการโอนปิด

- 1. คลิกเมน<u>ู บัญชี</u>
- 2. คลิกแถบ สมุดรายวัน
- 3. คลิกปุ่ม 🛅 (หลังประเภทสมุครายวัน)
- 4. จากนั้น จะเข้าสู่ทะเบียน <u>ประเภทสมุดรายวัน</u>
  - (4.1) ถ้าต้องการ<u>เพิ่ม</u> คลิกปุ่ ม<u>F2=เพิ่ม</u>
  - (4.2) ถ้าต้องการ<u>ลบ</u>คลิกปุ่ ม<u>F4=ลบ</u>
  - (4.3) ถ้าต้องการแก้ไข คลิกปุ่ มF6=แก้ไข
  - (4.4) เสร็จแล้ว ให้คลิกปุ่ ม<u>ออก</u>

| Acc-GL                                        | บริษัท ซี้ย 1     | จำกัด 2549            |                                         |                    |
|-----------------------------------------------|-------------------|-----------------------|-----------------------------------------|--------------------|
| ile Edit ประจำวัน เครื่องมือ ระบบ Info Window |                   |                       |                                         |                    |
|                                               | Ŭąŝ               | ฟอร์มกาษี 1           | <sup>เร็บัท</sup> บริษัท ชื่อมาขายไป จำ | กัด 💌 ทั้งก่า ออก  |
| Rิบัญร์ F2=เพิ่ม F4=ลบ F5=กันทา F6=เ          | เก้ไข F8=ยกเลิก F | 9=Save                | ( www.accoffice                         | e.com )            |
| สมุตรายวัน แยกประเภท งบการเงิน                | ผังบัญชี ภาย      | ชีขาย-ซื้อ เงินสดย่อง | ย พรัพย์สินกาวร                         | ทะเบียนชื่อ รายงาน |
| ประเภทสมุดรายวัน                              | 0                 | 🙀 เลขที่ใบสำคัญ       | set                                     | วันที่ 11          |
| ชื่อ                                          |                   | เลขที่บิล             | าัน                                     | ที่ในบิล   11      |
| จธีบาย                                        | 3                 | ·                     |                                         | +                  |

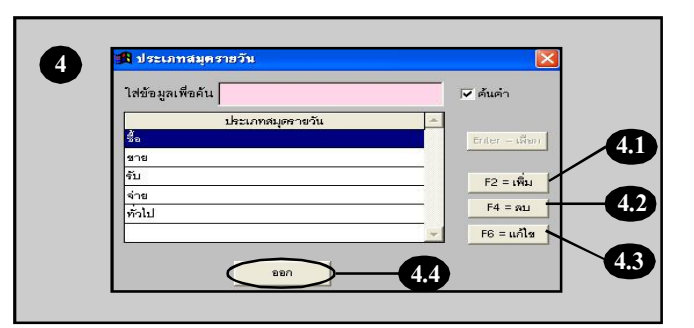

Acc-GL

# ตั้งเลขที่ –สมุดรายวัน

Acc-GL

การตั้งเลขที่ใบสำคัญ มี 2 แบบ - แยกเล่ม & แยกเดือน - แยกเล่ม

#### **1.** ณ.แถบ <u>สมุดรายวัน</u>

- 2. คลิกปุ ม<u>Set</u>
- ถ้า<u>ตั้งค่า</u>ไว้เป็นแบบ <u>แยกเล่ม & แยกเดือน</u>
  - (a) จะมีหน้าต่างขึ้นมา ดังภาพ ซึ่งสามารถตั้งเลขที่แยกตามเล่ม สมุครายวัน และ แยกแต่ละเคือน (ถ้าค้องการให้เลขที่เริ่มต้น 00001 ใหม่ ทุกเดือน ให้ตั้งเลขที่ล่าสุดเป็น 00000)
  - (b) เสร็จแล้ว คลิกปุ ม<u>ออก</u>

# **4.** ถ้า<u>ตั้งค่า</u>ไว้เป็นแบบ<u>แยกเล่ม</u>

(a) จะมีหน้าต่างขึ้นมา ดังภาพ การตั้งเลขที่ล่าสุด ให้ตั้งลดลงไป 1 สำคับจากที่ต้องการ เช่น ต้องการ ให้เลขที่เริ่มต้นที่ 00315 ให้ตั้งเลขที่ ล่าสุดเป็น 00314

(b) เสร็จแล้ว คลิกปุ ม<u>ออก</u>

ตั้งระบบการรันเลขที่ใบสำคัญ-อัตโนมัติ สามารถตั้งได้ที่ปุ่ ม<u>ะตั้งค่า</u>"

เลขที่สมุครายวัน ⊚ แยกเล่ม & แยกเดือน O แยกเล่ม

| 18 มัญษี F2=เพิ่ม F4=ลม F5=ดังหา F6=แก้ไข F8=ยกเลิก F9=Save |   |           |          |              |               | ( www.accoffice.com ) |                |        |
|-------------------------------------------------------------|---|-----------|----------|--------------|---------------|-----------------------|----------------|--------|
| สมุตรายวัน แข                                               | 0 | งบการเงิน | ผังบัญชื | กาษีขาย-ซื้อ | เงินสุดย่อย   | ทรัพย์สินกาวร         | ทะเบียนชื่อ    | รายงาน |
| ประเภทสมุครายวัน                                            |   |           | y D      | <b>a</b>     | เลขที่ใบสำคัญ | Get                   | ) วันที่ []]   | _      |
| <del>8</del> 0                                              |   |           |          |              | เลขที่บิล     |                       | วันที่ในบิล // |        |
| อธิบาย                                                      |   |           |          |              | Ŀ             | 2                     |                | +      |

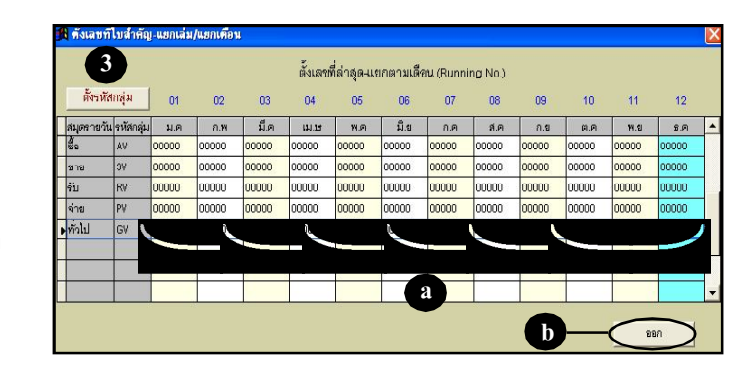

| 4         | ช่อง 1   | ช่อง 2          | ช่อง 3   | ช่อง 4          | ช่อง 5   | Running No.  |                    |
|-----------|----------|-----------------|----------|-----------------|----------|--------------|--------------------|
| รหัสกลุ่ม | ด้วอักษร | กำหนดเดือน / ปี | ด้วยักษร | กำหนดเดือน / ปี | ตัวอักษร | เลขที่ล่าสุด | เขื่อมกับสมุดรายวั |
| AV        |          | แหลก เดือน      |          |                 | -        | 0000         | ชื่อ               |
| SV        |          | แทรก เดือน      |          |                 | -        | 00000        | ยาย                |
| RV        |          | แหลก เดือน      |          |                 | -        | 00000        | รับ                |
| PV        |          | แหลก เดือน      |          |                 | -        | 00000        | จ่าย               |
| GV        |          | แทชก เดือน      |          |                 | -        | 0000         | ทั่วไป             |
|           |          |                 | -        |                 |          | $\top$       |                    |
|           |          |                 |          |                 |          |              | - <b>Y</b>         |

# บันทึกสมุดรายวัน-แบบอัตโนมัติ

โปรแกรมจะมีฟังก์ชั่นช่วยในการ ลงบัญชีให้อัตโนมัติ เพียงเลือก รายการค้า (Transaction) และใส่ ยอครวมของเอกสาร โปรแกรมจะ ลงบัญชี เคบิต-เครดิตให้อัตโนมัติ

<mark>การใช้ระบบบันทึกข้อมูลลงสมุดรายวัน-แบบอัตโนมัติ</mark> โปรคตรวจสอบที่ปุ่ม"<u>ตั้งค่</u>" ให้ต<sup>ั้</sup>งระบบบันทึกบัญชี เป็นแบ<u>ษัตโนมัต</u>ิ

O บันทึกด้วยตนเอง

ระบบบันทึกบัญชี 🛛 🛛 อัตโนมัติ

- **1.** ณ. เมนู <u>บัญชี</u>
- 2. คลิกแถบ <u>สมุดรายวัน</u>
- 3. กดแป้นคีย์บอร์ค<u>F2</u>
   หรือ คลิก
- **4.** หน้าจอจะอยู่ในสถานะ<u>เพิ่มเอกสาร</u>
  - (4.1) จะมีหน้าต่างขึ้นมา ให้ก้นห<u>ชื่อรายการ</u>ที่ต้องการ

กรณีต้องการเปลี่ยนภาษา ให้กดแป้นคีย์บอร์ด 🔨 เพื่อเปลี่ยน ไทย / อังกฤษ

(4.2) เมื่อเลือกราขการค้าได้แล้ว ให้คลิกปุ ม<u>Enter=เลือก</u>

| Les-GL                                       | บริษัท ซื้อ- | 1 1 anna 254  | 9          |                      |             |             |
|----------------------------------------------|--------------|---------------|------------|----------------------|-------------|-------------|
| File Edit ประจำวัน เครื่องมือ ระบบ Info Wind | ow Control   |               |            |                      |             |             |
|                                              |              | ้ญชั่ง ฟอร์มก | าษี บริษัท | ป โร๊ษัท ซื้อมาขายไป | ไจ่ากัด 💆   | ทั้งก่า ออก |
| <b>18</b> บัญชี F2=เพิ่ม F4=ลบ F5=สัมหา F6   | =แก้ไข F8=ยก | wân F9=Save   |            | ( www.accoff         | ice.com )   |             |
| <b>หมุดรายวัน แอกประ 2</b> งบการเง่น         | ผังบัญชื     | ภาษีขาย-ซื้อ  | เงินสดย่อย | ทรัพย์สิ้นถาวร       | ทะเบียนชื่อ | รายงาน      |

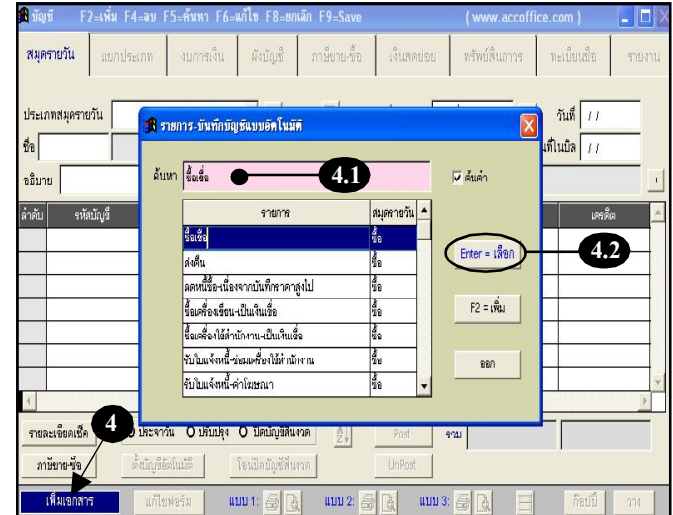

Acc-GL

## 5. จากนั้น จะมีหน้าต่างขึ้นมา

(5.1) ให้ใส่จำนวนเงินตามช่องต่างๆ

์ คีย์ข้อมูลเสร็จแต่ละช่อง ให้กดแป้นกีย์บอร์ค<u>Enter</u>

- (5.2) เสร็จแล้ว คลิกปุ่ ม<u>OK</u>
- (5.3) โปรแกรมจะลงบัญชี เดบิต-เกรดิตให้อัตโนมัติ ตามที่ตั้งไว้ในฟังก์ชั่น การลงบัญชีอัตโนมัติ

กรณีที่มีการแก้ ไข จำนวนเงินในช่อง <u>เดบิต-เครดิต</u> โปรแกรมจะบล็อค ไม่ให้เข้าฟังก์ ชั่นในการใส่จำนวน เงินรวม (ตามข้อ 5.1) อีก - ถ้าต้องการจะใช้ ให<u>้ถบ</u>เอกสารนั้น ทิ้งไปก่อน แล้วจึง<u>เพิ่ม</u>ใหม่

#### (5.4) โปรแกรมจะรันวันที่ปัจจุบัน ให้อัตโนมัติ

ถ้าต้องการใส่วันที่ล่วงหน้า หรือ
 ย้อนหลัง ให้พิมพ์เปลี่ยนได้ทันที
 โดยใส่ให้ครบทุกหลัก เช่น 01/01/2549
 และ ต้องอยู่ในรอบระยะเวลาบัญชี
 ที่ตั้งไว้ใน<u>ตั้งค่า</u>

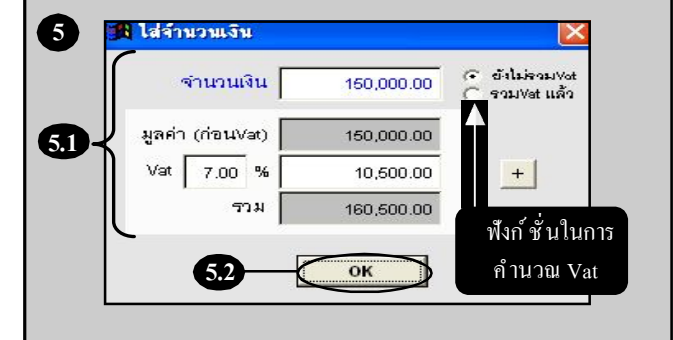

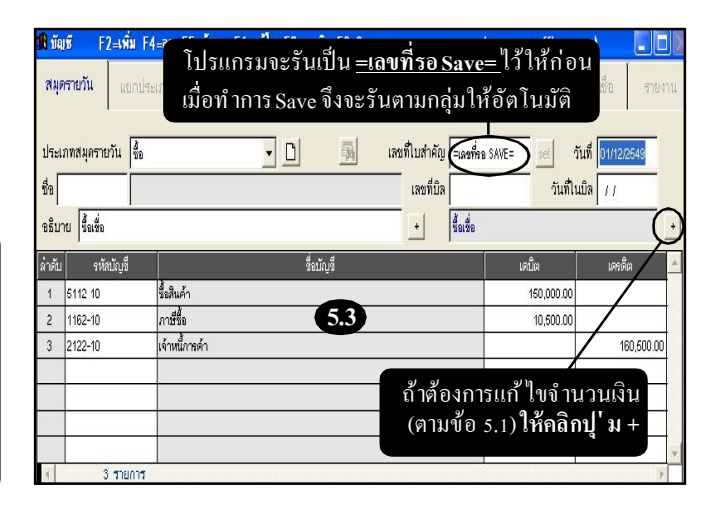

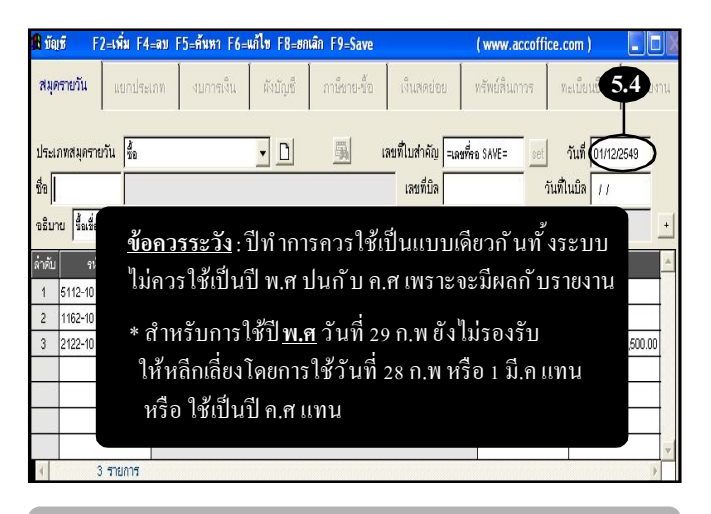

กรณีที่กี่ย์วันที่แล้ว ต้องการเลื่อนเป็นวันถัดไป ให้กดแป้นกีย์บอร์<del>ค</del> และถ้าต้องการย้อนกลับไป เ วัน ให้กดแป้นกีย์บอร์ค

### 6. ชื่อ: โปรคระบุรหัส

ถ้าจำรหัสได้ ให้พิมพ์รหัส
 แล้วกดแป้น <u>Enter</u>
 (ชื่อจะถูกดึงขึ้นมาให้อัตโนมัติ)

อ้าจำรหัสไม่ได้ ให้ ดับเบิ้ลคลิก
 หรือ กดแป้นลีย์บอร์ด<u>F3</u>
 (เพื่อเข้าสู่ทะเบียนชื่อ)

(a) เมื่อเข้าสู่ <u>ทะเบียนชื่อ</u> ให้พิมพ์ล้นชื่อ/รหัส ที่ต้องการ

(b) ให้แถบแสงอยู่ที่ชื่อที่ต้องการ

(c) คลิกปุ่ ม<u>กดEnter=เลือก</u> หรือ กดแป้นคีย์บอร์ด<u>Enter</u>

7. ใส่รายละเอียดต่างๆ ตามต้องการ
- เลงที่บิล, วันที่ในบิล, อธิบาย

กรณีด้องการแทรกบรรทัด - ให้คลิก <u>ปู**่ มขวาของเมา**ส์</u> จะมีฟังก์ชั่นขึ้นมา ให้คลิก <u>แทรกรายการ (item)</u>

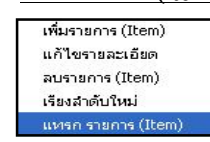

| <b>A</b> Va | เซี F2=เพิ่ม F      | 4=ลม F5=ค้นหา F6= | แก้ไข F8=ยกเลิก    | F9=Save     |                  | ( www.accoffi  | ice.com )      |           | Acc-GL |
|-------------|---------------------|-------------------|--------------------|-------------|------------------|----------------|----------------|-----------|--------|
| લમંદ        | <b>รายวัน</b> แขกปร | ะเกท งบการเงิน    | พังบัญชี ก         | าษีขาย-ชื่อ | เงินสดย่อย       | ทรัพย์สินการ   | หะเบียนชื่อ    | รายงาน    |        |
| ประเว       | กทสมุครายวัน ชื่อ   |                   | • D                | 📓 เล        | ขที่ใบสำคัญ =เลว | พื่คอ SAVE=set | วันที่ [01/12/ | 2549      |        |
| ซื่อ        | •                   | -6                |                    | 0/ 1/       | เลขที่บิล        |                | วันที่ในบิล 🕡  | _         |        |
| าริบา       | เป นี้อเชื่อ        |                   |                    |             | - <b>1</b>       | 2              |                | ·         |        |
| ล่าดับ      | รหัสบัญชี           |                   | ชื่อมัญ <i>ช</i> ี |             |                  | เดบ็ต          | เคลดี          | a 🔺       |        |
| 1           | 5112-10             | ขึ้อสินค้า        |                    |             |                  | 150,00         | 00.00          |           |        |
| 2           | 1162-10             | กาษีขึ้อ          |                    |             |                  | 10,50          | 00.00          |           |        |
| 3           | 2122-10             | เจ้าหนี้การดำ     |                    |             |                  |                | 1              | 60,500.00 |        |
|             |                     |                   |                    |             |                  |                |                |           |        |
|             |                     |                   |                    |             |                  |                |                |           |        |
|             |                     |                   |                    |             |                  |                |                |           |        |
|             |                     |                   |                    |             |                  |                |                | v         |        |
| 1           | 3 รายการ            |                   |                    |             |                  |                |                | )         |        |

|             | ดันทา     | ชื่อและเลือก        |              | เพิ่มชื่อ                               |      |
|-------------|-----------|---------------------|--------------|-----------------------------------------|------|
|             |           | 🤆 ดับรหัส 🕞 ดับชื่อ | _            |                                         |      |
|             | ค้นหา     | เขี                 | <b>—</b> (a) | 🗖 ค้นคำ                                 |      |
| รหัส        | ดำน่าหน้า | ชื่อ                |              | ที่อยู่                                 |      |
| SUP49-00005 | จ้าน      | เอฟเอฟเอฟ จำกัด     |              |                                         |      |
| 50P49-00001 | บริบัท    | เขเขเข จำกัด        |              |                                         |      |
| SUP49-00010 | ร้าน      | เอ็มเอ็มเอ็ม จำกัด  |              | 111 พระรามที่ 6 พญาไทราชเทวี กทม. 10400 |      |
| SUP40 00000 | บริษัท    | แอลแอลแอล จำกัด     | $\Lambda$    | 888 ซ.เทอดไท 18 ภ.เทอดไท กลาดหลู เขตธนะ | ļf : |
|             |           | <b>C</b>            | 6            |                                         |      |
| 1           |           |                     | <b>Y</b>     |                                         | •    |

| บัญชี F2=เพื่    | ลืม F4=ลบ F5=1    | ล้นหา F6=แก้ไข F8 | =ยกเลิก F9=Save                      |                             | ( www.accoffice               | .com )               | -0       |
|------------------|-------------------|-------------------|--------------------------------------|-----------------------------|-------------------------------|----------------------|----------|
| สมุตรายวัน แ     | ยกประเภท ง        | บการเงิน ผังบัญ   | ชี กาษีบาย-ชื่อ                      | เงินสดย่อย                  | ทรัพย์สินสาวร                 | ทะเบียนชื่อ          | รายงา    |
| ประเภทสมุครายวัน | 3<br>10           | - D               | <u>M</u>                             | เลขที่ใบสำคัญ =เล           | มที่คอ SAVE=                  | วันที่ 01/12/2       | 549      |
| a SUP49-00010    | ร้าน เอ็มเอ็มเอ็ม |                   |                                      | เลขที่บิล                   | วัน                           | ที่ในบิล //          |          |
| เธีบาย ซื้อเชื่อ | 7                 |                   |                                      | 0                           | 20                            |                      |          |
| าดับ รหัสบัญร์   | 1                 |                   | ชื่อนัญชี                            |                             | เคม็ต                         | เครดิเ               |          |
| 1 5112-10        | ขึ้อสินค้า        |                   |                                      |                             | 150,000.                      | 00                   |          |
| 2 1162-10        | หาเสี้ขับ         |                   |                                      |                             | 10,500.                       | 00                   |          |
| 3 2122-10        | เจ้าหนี้การด้     | n                 |                                      |                             |                               | 16                   | 0,500.00 |
|                  |                   | กรถิ่<br>จะ       | นี้ต้องการใ<br>มีช่อง <b>อ้าง</b> ก์ | ส่ข้อมูลเพิ่<br>ถึง 2-5 ให้ | ุ่มเติม ให้คล<br>้พิมพ์ ข้อคว | าิกปุ' มนี้<br>ามได้ |          |

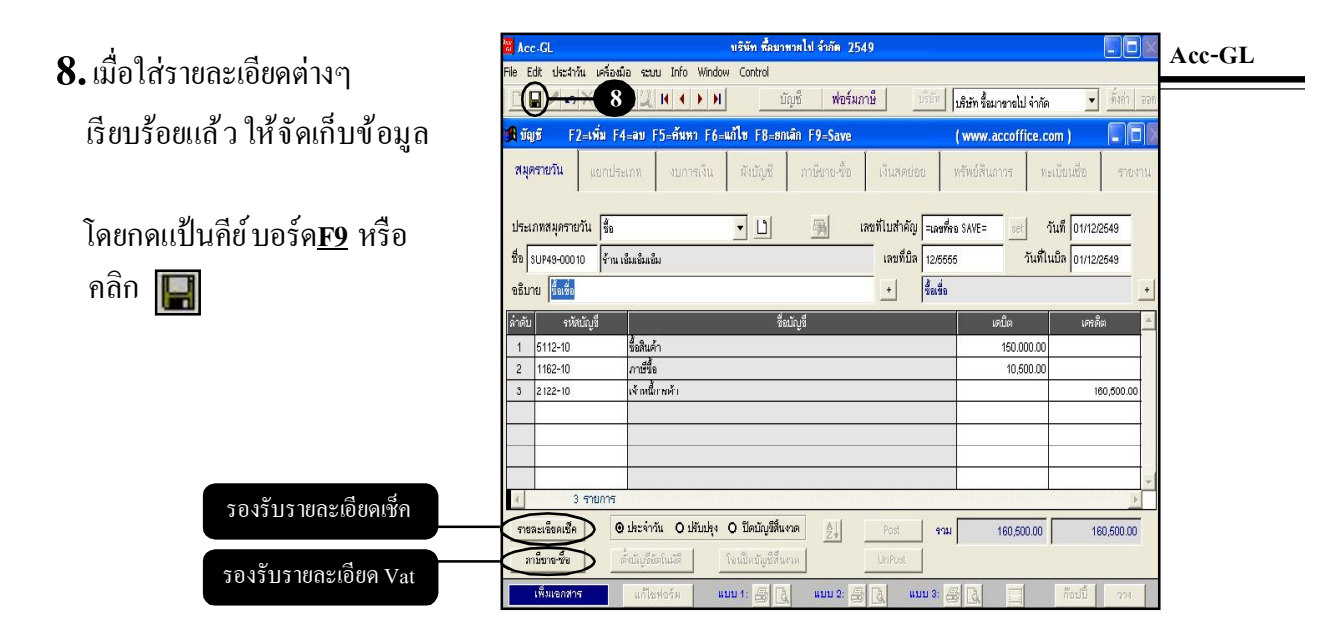

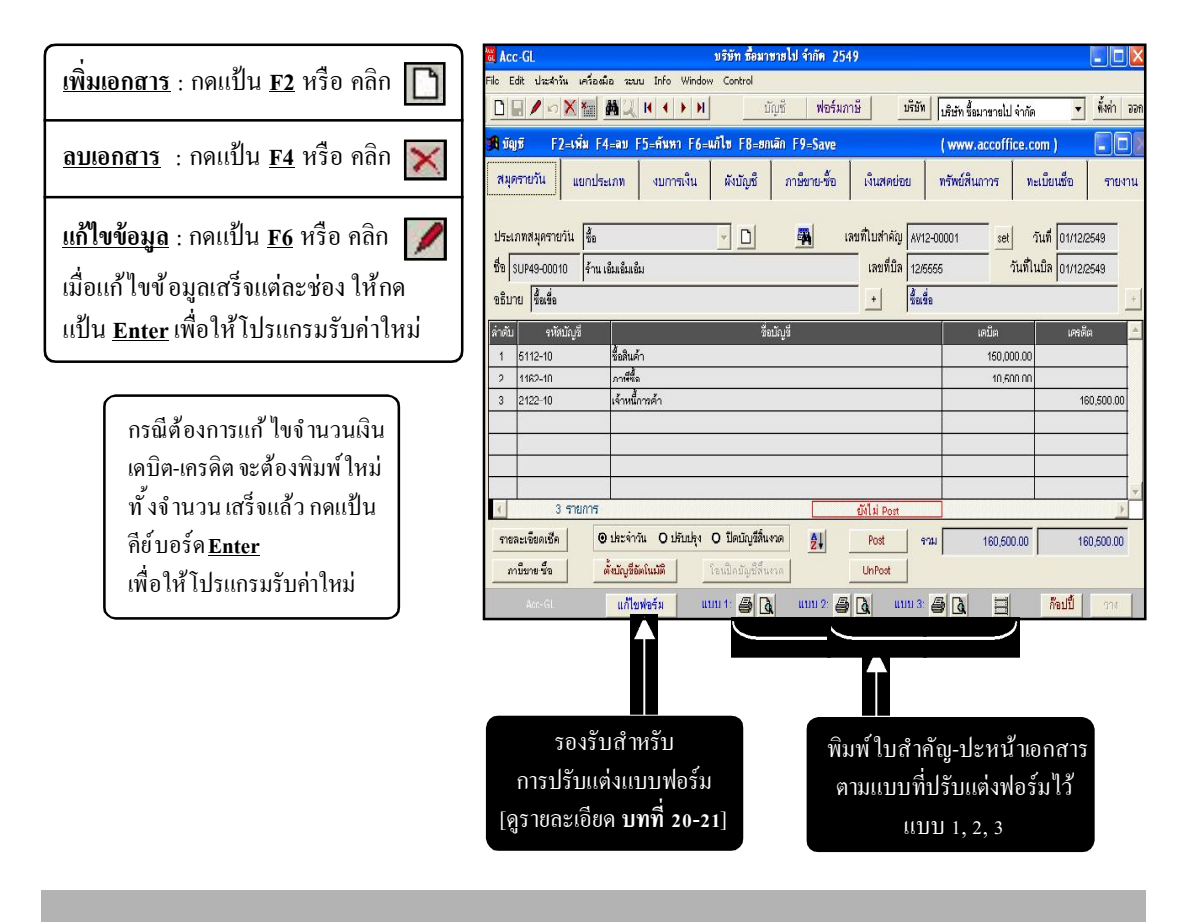

# บันทึกสมุดรายวัน–ด้วยตนเอง

การบันทึกสมุครายวันด้วยตนเอง ท่าน ต้องวิเคราะห์รายการเองว่าต้องลงบัญชี เคบิต-เครดิตอะไร โดยโปรแกรมจะมี ฟังก์ชั่นช่วยในการค้นหารหัส-ชื่อบัญชี จากผังบัญชี พร้อมด้วยระบบเตือน ถ้าพบยอดรวม เดบิต-เครดิต ไม่เท่ากัน

การใช้ระบบบันทึกข้อมูลลงสมุดรายวัน-แบบอัตโนมัติ โปรคตรวจสอบที่ปุ่ ม"<u>ตั้งค่</u>" ให้ตั้งระบบบันทึกบัญชี เป็นแบ<u>พันทึกด้วยตนเอง</u>

บันทึกด้วยตนเอง

ระบบบันทึกบัญชี O อัตโนมัติ

໙. ເນນູ <u>ບັ**ญ**ช</u>ี ແລະແຄບ <u>ສນຸດรາຍວັນ</u>

- กดแป้นกีย์บอร์ด<u>F2</u> หรือ กลิก 
   (เพื่อเพิ่มหน้าใหม่)
- 2. หน้าจอจะอยู่ในสถานะ<u>เพิ่มเอกสาร</u>
- 3. ใส่รายละเอียด-ส่วนหัว
  - (3.1) ประเภทสมุดรายวัน : ให้กดแป้นคียบอร์ด <u>Enter</u>
    - (a) จากนั้น จะมีหน้าต่างขึ้นมา
       ให้เลือกประเภทสมุดรายวัน
    - (b) เสร็จแล้ วคลิก <u>Enter= เลือก</u> หรือ กดแป้นคีย์บอร์ด <u>Enter</u>

| GL                 |                   |               | บริษัท ซื้อม | าษายไป จำกัด 254 | 49         |                        |             |             |
|--------------------|-------------------|---------------|--------------|------------------|------------|------------------------|-------------|-------------|
| File Edit Usani    | ัน เครื่องมือ ระบ | u Info Window | Control      |                  |            |                        |             |             |
| 0 / •              | XXAL              |               | $\langle$    | บัญชี ฟอร์มก     | กษ์ มริษั  | ที่ โด๊ษัท ซื้อมาขายไป | ไจ่ากัด 🛨   | ทั้งค่า ออก |
| <b>18</b> มัญชี F2 | =เพิ่ม F4=ลบ F    | 5=ñwm F6=1    | เล้โซ F8=8   | nnân F9=Save     |            | ( www.accoff           | ice.com )   |             |
| สมุครายวัน         | แยกประเภท         | งบการเงิน     | ผังบัญชื     | ภาษีขาย-ซื้อ     | เงินสดย่อย | ทรัพย์สิ้นถาวร         | ทะเบียนชื่อ | รายงาน      |

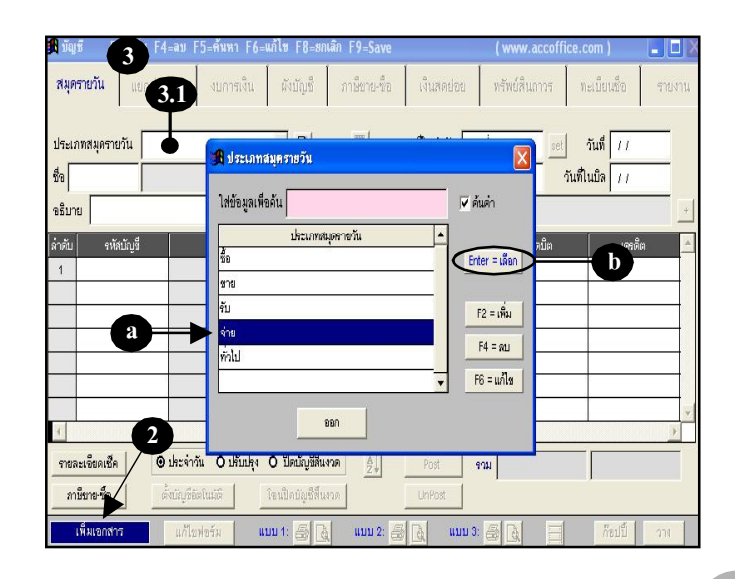

Acc-GL

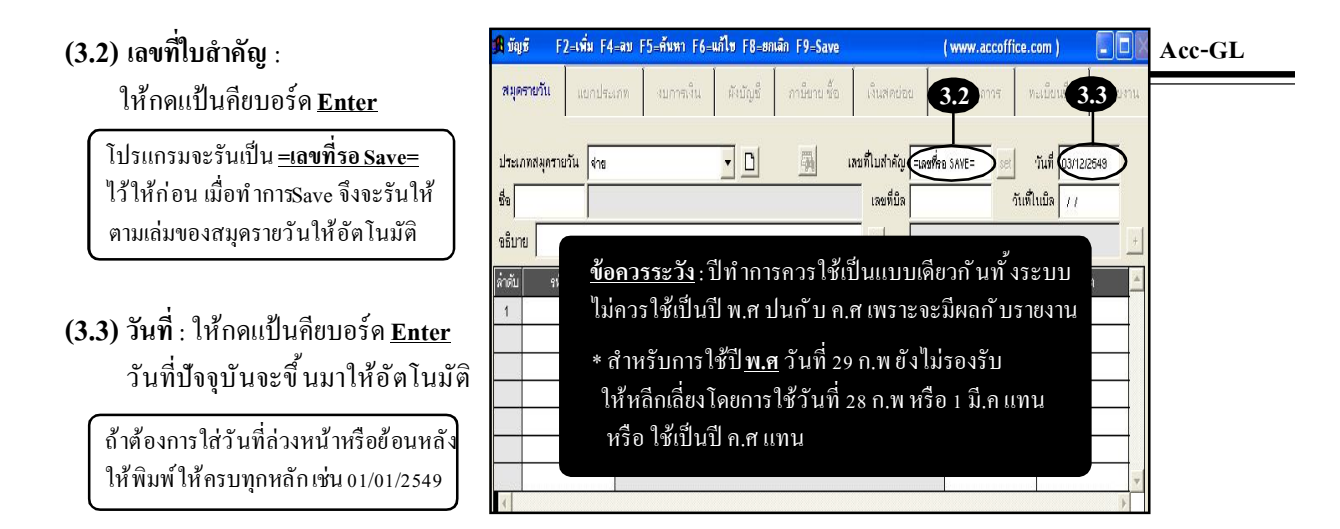

### (3.4) ชื่อ : โปรคระบุรหัส

- อ้าจำรหัสได:้ ให้พิมพ์รหัสได้เลย
   แล้วกดแป้น Enter
- อ้าจำรหัสไม่ได้ ให้ <u>ดับเบิ้ลคลิก</u>
   หรือ กดแป้นดีย์บอร์ด <u>F3</u>
   (เพื่อเข้าสู่ทะเบียนชื่อ)
- (a) เมื่อเข้าสู่ <u>ทะเบียนชื่อ</u> ให้พิมพ์กันชื่อ/รหัส ที่ต้องการ
- (b) ให้แถบแสงอยู่ที่ชื่อที่ต้องการ
- (c) คลิกปุ ่ม<u>กดEnter=เลือก</u> หรือ กดแป้นคีย์บอร์ด <u>Enter</u>

| <b>รณิ</b> มัญชี F             | 2=เพิ่ม F4=ลบ F | 5=ค้นหา F6= | แก้ไข F8=ะก | iân F9=Save  |                                 | ( www.accoff  | ce.com )                        |        |
|--------------------------------|-----------------|-------------|-------------|--------------|---------------------------------|---------------|---------------------------------|--------|
| สมุ <mark>ดรายวัน</mark>       | แขกประเภท       | งบการเงิน   | ผังบัญชื    | กาษีบาย ชื่อ | เงินสุดย่อย                     | พรัพย์สินการ  | ทะเบียนชื่อ                     | รายงาน |
| ประเภทสมุคราย<br>ชื่อ <b>(</b> | เวัน จ่าย       | 3.4         | <u>-</u> D  | <b>H</b>     | เลขที่ใบสำคัญ =เลง<br>เลขที่บิล | arifina SAVE= | วันที่ 03/12/<br>วันที่ในบิล // | 2649   |
| จธิบาย                         | ,               | <u> </u>    |             |              | - <u> </u>                      |               |                                 | +      |
| ล่ำดับ รหัง                    | เบ้ญขึ          |             | นี่เ        | เม้ญขึ       |                                 | ເດມິດ         | เครดิ                           | n 🗡    |
| 1                              |                 |             |             |              |                                 | -             |                                 |        |
|                                |                 |             |             |              |                                 |               |                                 |        |
|                                |                 |             |             |              |                                 | 0             |                                 |        |
|                                |                 |             |             |              |                                 |               | 3                               |        |
|                                |                 |             |             |              |                                 |               |                                 | v      |
| 4                              |                 |             |             |              |                                 |               |                                 | 1      |

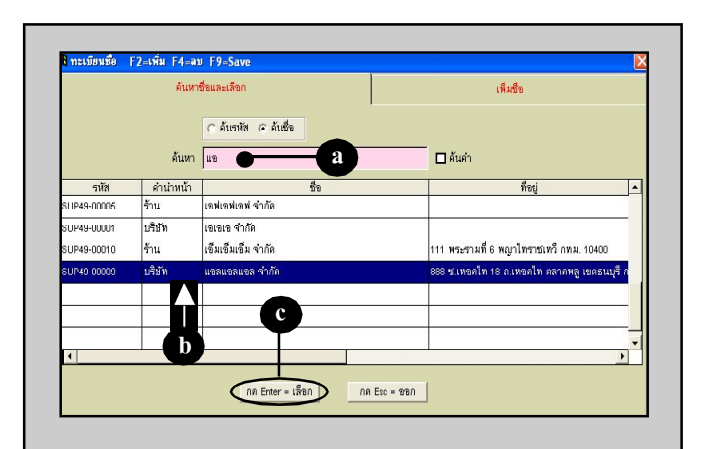

(3.5) เลขที่บิล : ใส่เลขที่บิลซื้อ, ใบกำกับภาษี, ใบเสร็จรับเงิน

(3.6) วันที่ในบิล : ใส่วันที่ของบิลซื้อ, ใบกำกับภาษี, ใบเสร็จรับเงิน

(3.7) อธิบาย : ใส่คำอธิบายตามต้องการ

| 🕅 บัญชี F2=เพิ่ม F4=ลบ F5=ดัมหา F6=     | แก้ไข F8=ยกเลิก F9=Save           | ( www.accoffice.com )           |          | Acc-GL |
|-----------------------------------------|-----------------------------------|---------------------------------|----------|--------|
| <b>สมุครายวัน</b> แยกประเภท งบการเงิน   | นังปัญที่ ภาษีการเ-ทั่ด เงินสดส่ง | ส. 3.5 การ ทะเท็ยบรี่           | 3.6 1811 |        |
| ประเภทสมุครายวัน ดาต                    | 🗸 🗅 🙀 เลขที่ใบสำคัญ               | ุ⊐เลงที่ชล SAVF= ละ! วันที่ ∩1/ | 12/2549  |        |
| ชื่อ SUP49-00009 บริษัท แอลแอลแอล จำกัด |                                   | (149-5555 วันที่ในบิล (1/       | 12/2549  |        |
| อธิบาย รายสินค้าเป็นเงินเชื่อ 🗨         | 3.7 🕕                             | =KEYED 01/12/2549=              | +        |        |
| ล่ำดับ รนัสบัญที                        | สั่งกัญที                         | ពាំង แ                          | ารดีแ 📥  |        |
| .1                                      |                                   |                                 |          |        |
| r                                       | ารณีต้องการใส่ข้อมูลเพิ่          | ุ่มเติม ให้คลิกปุ' มนี้         |          |        |
|                                         | จะมีช่อง อ้างถึง 2-5 ให้          | ่พิมพ์ข้อความได้                |          |        |
|                                         |                                   |                                 |          |        |
| ₹ 1 รายการ                              |                                   |                                 |          |        |

4. ใส่รายละเอียดในตาราง

**(4.1) รหัสบัญชี** : ใส่รหัสบัญชี

- อ้าจำรหัสบัญชีได้ ให้พิมพ์รหัส
   แล้ วกดแป้น <u>Enter</u>
   (ชื่อบัญชีจะถูกดึงขึ้นมาให้อัดโนมัติ)
- อ้าจำรหัสบัญชีไม่ได้ ให้ ดับเบิ้ลคลิก
   หรือ กดแป้นคีย์บอร์ด <u>F3</u>
   (เพื่อเข้าสู่ผังบัญชี)
- (a) เมื่อเข้าสู่ <u>ผังบัญชี</u> ให้พิมพ์ค้น**ชื่อ/รหัส** ที่ต้องการ
- (b) ให้แถบแสงอยู่ที่บัญชีที่ต้องการ
- (c) คลิกปุ ม<u>กดEnter=เลือก</u>

| 🔒 บัญร           | 7 F2⊧                    | =เพิ่ม F4=ล          | บ F5=สัมหา F6= | แก้ไข F8=ยกเ | ân F9=Save   |                                | ( www.accof      | fice.com )                         |        |
|------------------|--------------------------|----------------------|----------------|--------------|--------------|--------------------------------|------------------|------------------------------------|--------|
| สมุดร            | ทยวัน                    | แขกประเภท            | ง งบการเงิน    | พังบัญชี     | กาษีขาย-ชื่อ | เงินสดปอย                      | ทรัพย์สินการ     | ทะเบียนชื่อ                        | รายงาน |
| ประเภ<br>ชื่อ รเ | ทสมุดรายวั<br>JP49-00009 | ัน จ่าย<br>บริษัท แอ | มแอมแอม จำกัด  | <u>-</u> D   | <u></u>      | เลยที่ใบสำคัญ =เล<br>เลยที่บิล | ยที่สอ SAVE=     | ) วันที่ 03/12.<br>วันที่ในบิล /// | 12549  |
| จธิบาย           | เ จ่ายข่างะ              | หน้าเป็นเช็ค         |                |              |              | -к                             | EYED 03/12/2649- | ,                                  |        |
| ล่าดับ           | รหัสบั                   | ัญขึ                 |                | นึ่ง:        | มัญชี        |                                | เดบ็ต            | ไกลไ                               | กิต 🔺  |
| 1                | •                        |                      |                |              |              |                                |                  |                                    |        |
|                  |                          |                      |                |              | <b>n</b>     |                                |                  |                                    |        |
|                  | 4.                       | <b>7</b>             |                |              | 4            |                                |                  |                                    |        |
|                  |                          |                      |                |              |              |                                |                  |                                    |        |
|                  |                          |                      |                |              |              |                                |                  |                                    | *      |
| 1                | 1 '                      | รายการ               |                |              |              |                                |                  |                                    | Þ      |

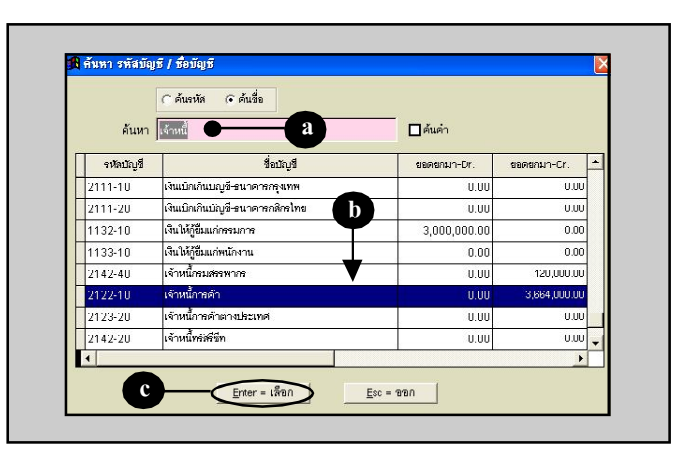

#### (4.2) เดบิต - เครดิต :

ใส่จำนวนเงิน เคบิต หรือ เครคิต

#### (4.3) เพิ่มบรรทัดใหม่

ให้เกอร์เซอร์อยู่ที่ช่อง <mark>เครดิต</mark> แล้ วกดแป้นคีย์ บอร์ค<u>Enter</u> (จะมีบรรทัดใหม่เพิ่มให้อัตโนมัติ)

#### กรณีต้องการแทรกบรรทัด - ให้กด <u>ปุ'มขวาของเมา</u>ส์ จะมีฟังก์ชั่นขึ้นมา ให้คลิก <u>แทรกรายการ (item)</u>

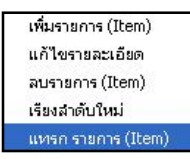

(4.4) ใส่ข้อมูลในตารางให้เรียบร้อย

- กรณีต้องการใส่รายละเอียดเช็ก ให้คลิกปุ่ ม<u>รายละเอียดเช็ค</u>
  - (5.1) ใส่รายละเอียดของเช็ค
  - (5.2) เสร็จแล้ว คลิกปุ ม<u>OK</u>

รองรับรายละเอียด Vat

| 角 บัญชี F2=เพิ่ม          | F4=ลบ F5=ค้นหา F6=แก้ไข F8=ยกเลิก I | 9=Save                | ( www.accoffice.com            |              | Acc-GL |
|---------------------------|-------------------------------------|-----------------------|--------------------------------|--------------|--------|
| <b>สมุดรายวัน</b> แยกเ    | ไระเภท งบการเงิน ผังบัญชี ภา        | ษีบาย-ชื่อ เงินสคย่อย | พรัพย์สินการ ทะเบีย            | นชื่อ รายงาน |        |
| ประเภทสมุครายวัน 🕯        | a 🗾 🗋                               | 🥦 เลขที่ใบสำคัญ =เลร  | ที่ค่อ SAVE= <u>set</u> วันที่ | 03/12/2549   |        |
| ชื่อ SUP49-00009 บริ      | ษัท แขลแขลแขล จำกัด                 | เลขที่บิล             | วันที่ในบิล                    | 11           |        |
| จธีบาย จ่างว่าระหนี้-เป็เ | แข้ด                                | + =KE                 | YED 03/12/2649=                | +            |        |
| ล่ำดับ รหัสบัญชี          | รื่อบัญชี                           |                       | ตปัต                           | เครดีต 🔺     |        |
| 1 2122-10                 | เจ้าหนี้การด้า                      |                       | 50.000.00                      | $\geq$       |        |
| 2                         |                                     |                       |                                |              |        |
|                           |                                     |                       |                                |              |        |
|                           |                                     |                       | 4.2                            |              |        |
| 4.2                       |                                     |                       |                                |              |        |
|                           |                                     |                       |                                |              |        |
| 4 2 รายการ                | 7                                   |                       |                                | 1            |        |

| βีบัญชี F2=เพิ่ม F4=ลบ F5=ดันหา F6=แก้ไข F8=ยกเลิก F9=Save |                  |              |                  |           |             | ( www.accoffice.com ) |                 |            |                 |          |
|------------------------------------------------------------|------------------|--------------|------------------|-----------|-------------|-----------------------|-----------------|------------|-----------------|----------|
| 51 A                                                       | เรายวัน แ        | ยกประเภท     | งแการเงิน        | มังกัญที่ | การียายะชัด | เงินสดย่อย            | กรัพย์สินอ      | 195 Vi     | เป็นแห็ด        | รายงาน   |
| ประเ                                                       | กทสมุครายวัน     | จ่าย         |                  | • 🗅       |             | เลขที่ใบสำคัญ =       | เลขที่ออ SAVE=  | set 4      | ันที่ 03/12/28  | 549      |
| th s                                                       | UP49-00009       | บริษัท แอลแอ | ลแอล จำกัด       |           |             | เลขที่บิล             |                 | - วันที่ใเ | มบิล <i>   </i> |          |
| าธิบา                                                      | เย จ่ายข่างะหนึ่ | าปืนเช็ด     |                  |           |             | - <u>-</u> -          | KEYED 03/12/254 | 19=        |                 | +        |
| ล่าดับ                                                     | รหัสบัญร์        | 1            |                  | นี้ถา     | โดเที       |                       | Li              | พ้ด        | ເດອດີ່ຜ         | <u> </u> |
| 1                                                          | 2122-10          | เจ้าหนึ่     | กรด้า            |           |             |                       |                 | 50,000.00  |                 |          |
| 2                                                          | 1112-10          | รนาด         | หกรุงเทพ-กระแสรา | ยวัน      |             |                       |                 |            | 50              | ,000.00  |
| 3                                                          |                  |              |                  |           |             |                       |                 |            |                 |          |
|                                                            |                  |              |                  |           | 4.4         | )                     |                 |            |                 |          |
|                                                            |                  |              |                  |           |             |                       |                 |            |                 |          |
|                                                            |                  |              |                  |           |             |                       |                 |            |                 |          |
|                                                            |                  |              |                  |           |             |                       |                 |            |                 | •        |
| 1                                                          | 3 ราช            | มการ         |                  |           |             |                       |                 |            |                 | Þ        |

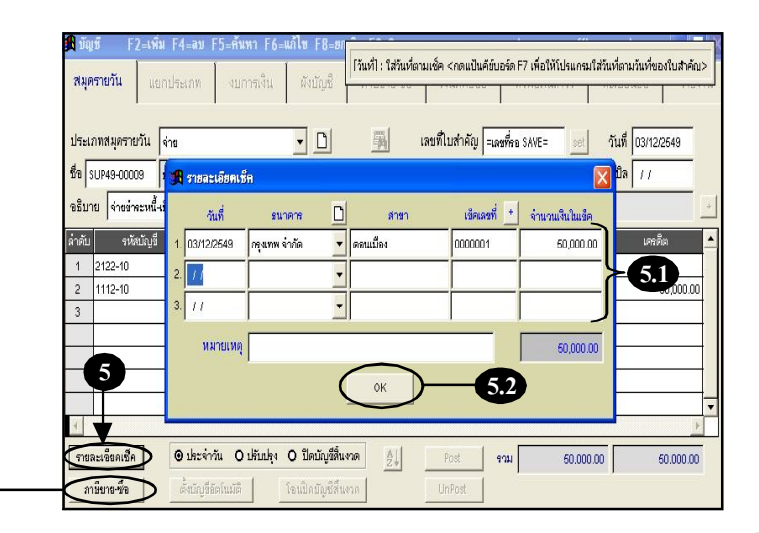

### 6. จัดเก็บข้อมูล โดยกลิก 📗 หรือ กดแป้นกีย์บอร์ค<u>F9</u>

| a Λcc-GL                                                 | Acc-GL มร์ษัท ซึ่งมายายไป จำกัด 2549 🔲 🗖 🔀                                                                                                    |                                                                                                 |  |  |  |  |  |  |
|----------------------------------------------------------|----------------------------------------------------------------------------------------------------|-------------------------------------------------------------------------------------------------|--|--|--|--|--|--|
| He Edit Uszáróu                                          | เครื่องมือ ระบบ Info Window Control<br>6 นี่มีห + M บัญห์ ฟอร์มภาษี บริบัท                                                                                                    | นที่บัท ขึ้อมาชายไป จำกัด 💌 ตั้งค่า จอด                                                         |  |  |  |  |  |  |
| 角 บัญชี F2-เ<br>สมุครายวัน                               | <mark>พี่ม F4-ลย F5-ดันหว F6-แก้ไข F8-ยกเลิก F9-Savo</mark><br>เอกประเภท งบการเงิน ดังบัญชี ภาษีชาย <i>ชื้อ</i> เงินสดย่อย                                                                                                    | (www.accoffice.com)                                                                             |  |  |  |  |  |  |
| ประเภทสมุครายวัน<br>ชื่อ รบP49-00009                     | รณา (มีสิชา) (มีสินที่ 2000) (มีสินที่ 2000) (ม | ฟ้คอ SAVE= 501 วันที่ 03/12/2543<br>วันที่ในบิล //                                              |  |  |  |  |  |  |
| จิธิบ้าย<br>ลำดับ รหัสบัณ<br>1 2122-10<br>2 1112-10<br>3 | แงนแสด                                                                                                    | เคมิต         เคมิต           60,000,00         60,000,00           60,000,00         60,000,00 |  |  |  |  |  |  |
| ।<br>3 ज                                                 |                                                                                                    | ×                                                                                               |  |  |  |  |  |  |
| รายละเอยดเชค<br>ภามียาย-ชั้จ<br>เพิ่มเอกสาร              |                                                                                                    | н <u>60,000.00</u><br>60,000.00<br>60,000.00                                                    |  |  |  |  |  |  |

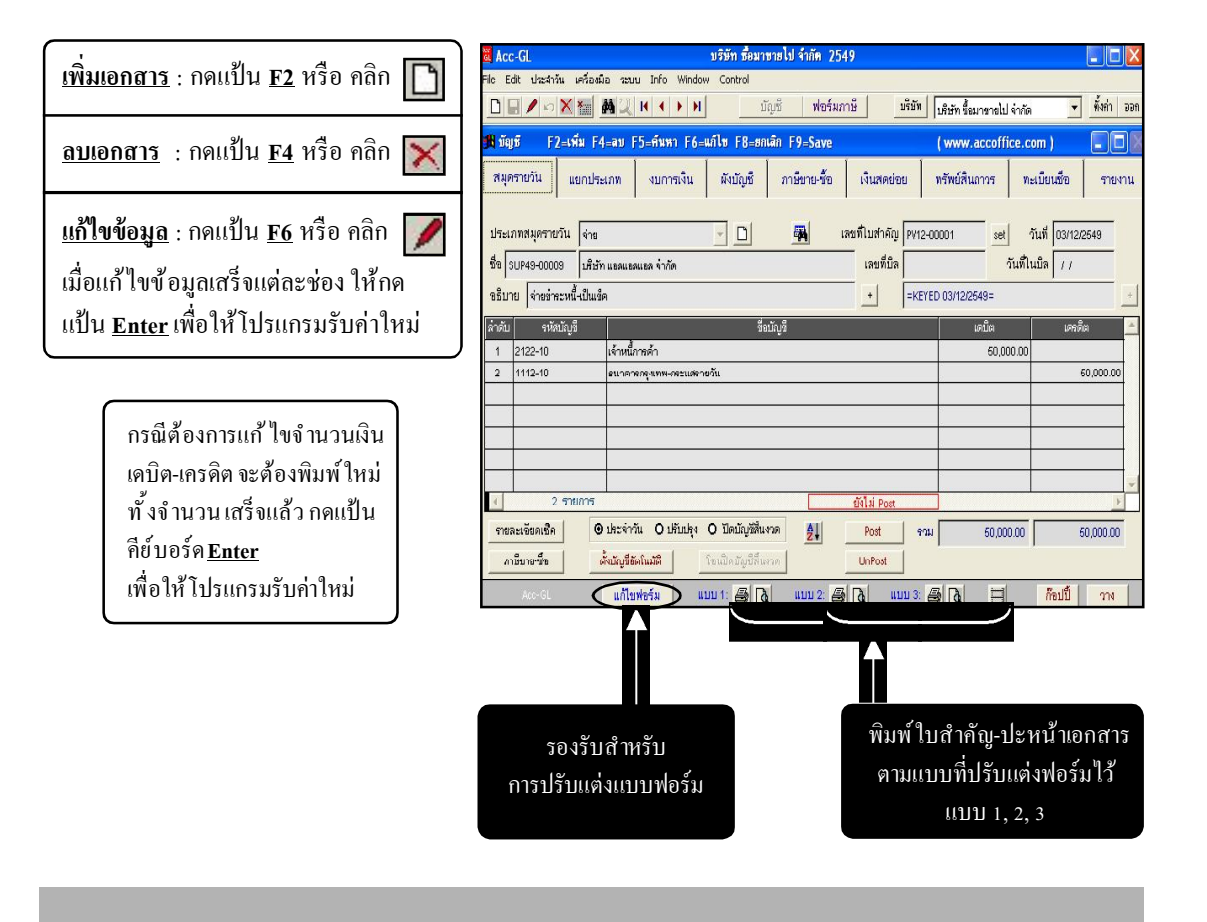